### Manual

# SuperGRID for Delphi VCL

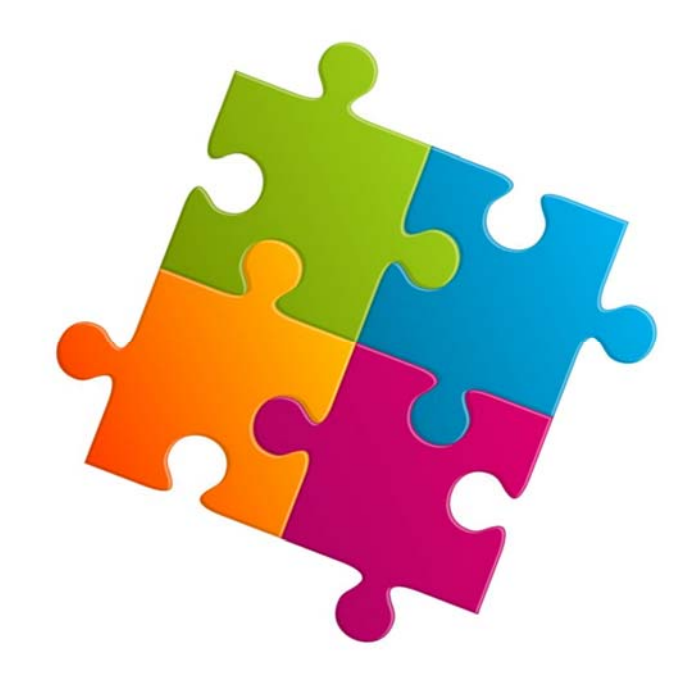

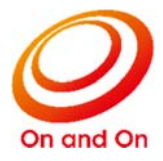

#### Caution

- •Without notice some or all of the contents of this document to the Company, be copied or reproduced in any form, it is strictly prohibited.
- Describing the contents of this document, but we strive to follow the revision of the software and hardware, and it causes may not be forced synchronization, please understand in advance.
- •This software and documentation, can be used only under a license agreement for this product.
- •MS, Microsoft, Windows is a registered trademark in the United States and other countries of United States Microsoft Corporation.
  - Delphi is a trademark or registered trademarks of Embarcadero Technologies.
- Other company names are listed, product names are registered trademarks or trademarks of their respective owners.

### **Revision history**

| No | Date       | Content                | Version |
|----|------------|------------------------|---------|
| 1  | 2000/09/08 | First edition shipment | 1.0.0   |
|    |            |                        |         |
|    |            |                        |         |
|    |            |                        |         |
|    |            |                        |         |
|    |            |                        |         |
|    |            |                        |         |
|    |            |                        |         |
|    |            |                        |         |
|    |            |                        |         |
|    |            |                        |         |
|    |            |                        |         |
|    |            |                        |         |
|    |            |                        |         |
|    |            |                        |         |
|    |            |                        |         |
|    |            |                        |         |
|    |            |                        |         |
|    |            |                        |         |
|    |            |                        |         |
|    |            |                        |         |
|    |            |                        |         |
|    |            |                        |         |
|    |            |                        |         |
|    |            |                        |         |
|    |            |                        |         |
|    |            |                        |         |
|    |            |                        |         |
|    |            |                        |         |
|    |            |                        |         |
|    |            |                        |         |
|    |            |                        |         |
|    |            |                        |         |
|    |            |                        |         |

### Contents

| 1. With SuperGRID                             | 1  |
|-----------------------------------------------|----|
| 2. The details of the component               | 1  |
| 2.1 Unit                                      | 1  |
| 2.2 Description                               | 1  |
| 2.3 Feature                                   | 1  |
| 2.4 How to use                                | 2  |
| 2.5 To set the drop-down calculator           | 4  |
| 2.6 To set the drop-down calendar             | 5  |
| 2.7 Custom properties                         | 6  |
| 2.8 Custom event                              |    |
| 2.9 Custom method / function                  |    |
| 3. To install the component                   | 8  |
| 3.1 Installation of components                |    |
| 3.2 File organization                         | 10 |
| 3.3 Setting the library path                  |    |
| 3.4 Installation of the package               |    |
| 3.5 For SuperEDIT dynamic link library        | 14 |
| 4. To uninstall the component                 | 15 |
| 5. About Message Display                      | 16 |
| 6. Description of Columns (TSuperGridColumns) | 17 |
| 6.1 Property                                  | 17 |
| 6.2 Description of Property                   |    |
| Alignment                                     |    |
| ButtonStyle                                   |    |
| Color                                         |    |
| DateFormat                                    | 19 |
| DisplayFormat                                 |    |
| DropDownRows                                  |    |
| DropDownWidth                                 | 21 |
| Font                                          | 21 |
| Format                                        | 21 |
| ImeMode                                       |    |
| ImeName                                       |    |
| MaxLength                                     |    |
| PickList                                      |    |
| ReadOnly                                      |    |
| Title                                         |    |
| Width                                         |    |

| 7. Description of Column Title class          | 25 |
|-----------------------------------------------|----|
| 7.1 Property                                  | 25 |
| 7.2 Description of Property                   | 25 |
| Alignment                                     | 25 |
| Caption                                       |    |
| Color                                         |    |
| Font                                          |    |
| 8. Description of custom properties           | 27 |
| Columns                                       | 27 |
| EnterLikeTab                                  | 27 |
| GridStyle                                     |    |
| Options                                       |    |
| SelLength                                     |    |
| SelStart                                      |    |
| SelText                                       |    |
| StripeColor                                   |    |
| Version                                       |    |
| 9. Description of custom event                |    |
| OnChange                                      |    |
| OnChangeValue                                 |    |
| OnCheckCellClick                              |    |
| OnColumnWidthChange                           |    |
| OnEllipsisClick                               |    |
| OnInvalidListValue                            |    |
| OnNewRow                                      |    |
| OnPicklistCloseUp                             |    |
| OnPicklistDropdown                            |    |
| 10. Description of custom methods / functions |    |
| ActiveEditor                                  |    |
| Clear                                         |    |
| ClearCol                                      |    |
| ClearRow                                      | 40 |
| CopyToClipboard                               | 40 |
| CutToClipboard                                | 40 |
| DeleteCols                                    | 41 |
| DeleteRows                                    | 41 |
| DropDownList                                  |    |
| InsertCols                                    |    |
| InsertRows                                    | 43 |
| IsEditor                                      | 44 |
| IsSelect                                      |    |
| LoadFromFile                                  | 45 |

Copyright© 1999-2016, ADVENTURE SOFTWARE, Inc. All rights reserved.

| PasteFromClipboard                                | 46 |
|---------------------------------------------------|----|
| SaveToFile                                        | 46 |
| Sort                                              | 47 |
| 11. Using the calculator                          | 48 |
| 11.1 Start                                        | 48 |
| 11.2 End                                          | 48 |
| 11.3 Names of each part                           | 48 |
| 11.4 Correspondence table of buttons and keyboard | 49 |
| 11.5 Correction method                            | 49 |
| 11.6 Error checking                               | 49 |
| 12. Use the drop-down calendar                    | 50 |
| 12.1 Start                                        | 50 |
| 12.2 End                                          | 50 |
| 12.3 Names of each part                           | 50 |
| 12.4 Change Display month                         | 50 |
| 13. User support                                  | 51 |

### 1. With SuperGRID

Delphi is a Windows 10, Mac, mobile, native development environment that supports the development for the IoT. You can build a multi-device applications that can connect to a variety of systems and devices.

In particular, the height of the development efficiency by object-oriented using a sophisticated variety of standard

components and execution speed, does not fend off the other tools.

SuperGRID components, the first edition in 2000 in order to dramatically improve development productivity are shipped, we have responded to some of the version of Delphi up to now.

During this time, the beginning was developed for a major convenience store "public charge sorting system", adopted in mission critical systems development of a number of companies, it has been growing as more sophisticated components.

### 2. The details of the component

#### 2.1 Unit

Vcl.ASGrid

#### 2.2 Description

To a cell, I can display check box, a drop-down button, a drop-down list other than a letter.

Also, characters in units of columns, numbers, since that can set the date, can be omitted coding for data checking, it

is possible to dramatically improve the development productivity.

The data to show Grid read it from a file, and a file can output it.

Here, I explain the good point of the SuperGRID component.

#### 2.3 Feature

#### • Button is displayed in the cell format

I can choose a button form displayed by a cell from next.

Check box, drop-down button, drop-down list, ellipsis button, hide

#### Notice: Use example (Visual NAVI)

| NO | カラム名         | Nulle]? | データ型      | 長さ  | 表示           | 演算子 | 下限値 | 上限値 | 並び順序 | 昇順/降順 |
|----|--------------|---------|-----------|-----|--------------|-----|-----|-----|------|-------|
| 1  | CUSTOMERID   |         | NVARCHAR2 | 10  | $\checkmark$ | =   |     |     |      |       |
| 2  | COMPANYNAME  | ×       | NVARCHAR2 | 80  | •            | =   |     |     |      |       |
| 3  | CONTACTNAME  | 0       | NVARCHAR2 | 60  | •            | =   |     |     |      |       |
| 4  | CONTACTTITLE | 0       | NVARCHAR2 | 60  |              | =   |     |     |      |       |
| 5  | ADDRESS      | 0       | NVARCHAR2 | 120 |              | =   |     |     |      |       |
| 6  | CITY         | 0       | NVARCHAR2 | 30  |              | =   |     |     |      |       |
| 7  | REGION       | 0       | NVARCHAR2 | 30  |              | =   |     |     |      |       |

#### • Input form of the cell

I can choose data form to input into a cell from next.

String, numeric, date

#### • Drop-down calculator

In the case of numerical value input setting, a cell can use a drop-down calculator.

The user can perform a simple calculation using an electronic calculator function during input and can in this way hand a result to a cell.

#### • The drop-down calendar

If the cell is a date input setting, you can enter using the drop-down calendar.

#### • Specifies the width of the drop-down list

The width of the drop-down list will be automatically adjusted to the maximum length of the field (string), but it can also be free to change the width of the list.

#### • Extension of the movement keys

SuperGRID can move the cell by [Enter] (Return key) other than [Tab] (TAB key).

#### 2.4 How to use

#### Step 1. I put SuperGRID component on Form from a component palette.

#### Step 2. display of the column editor

Right-click on the component, to display the context menu.

When you click the [column editor] on the menu, you will see the [Edit Columns] screen.

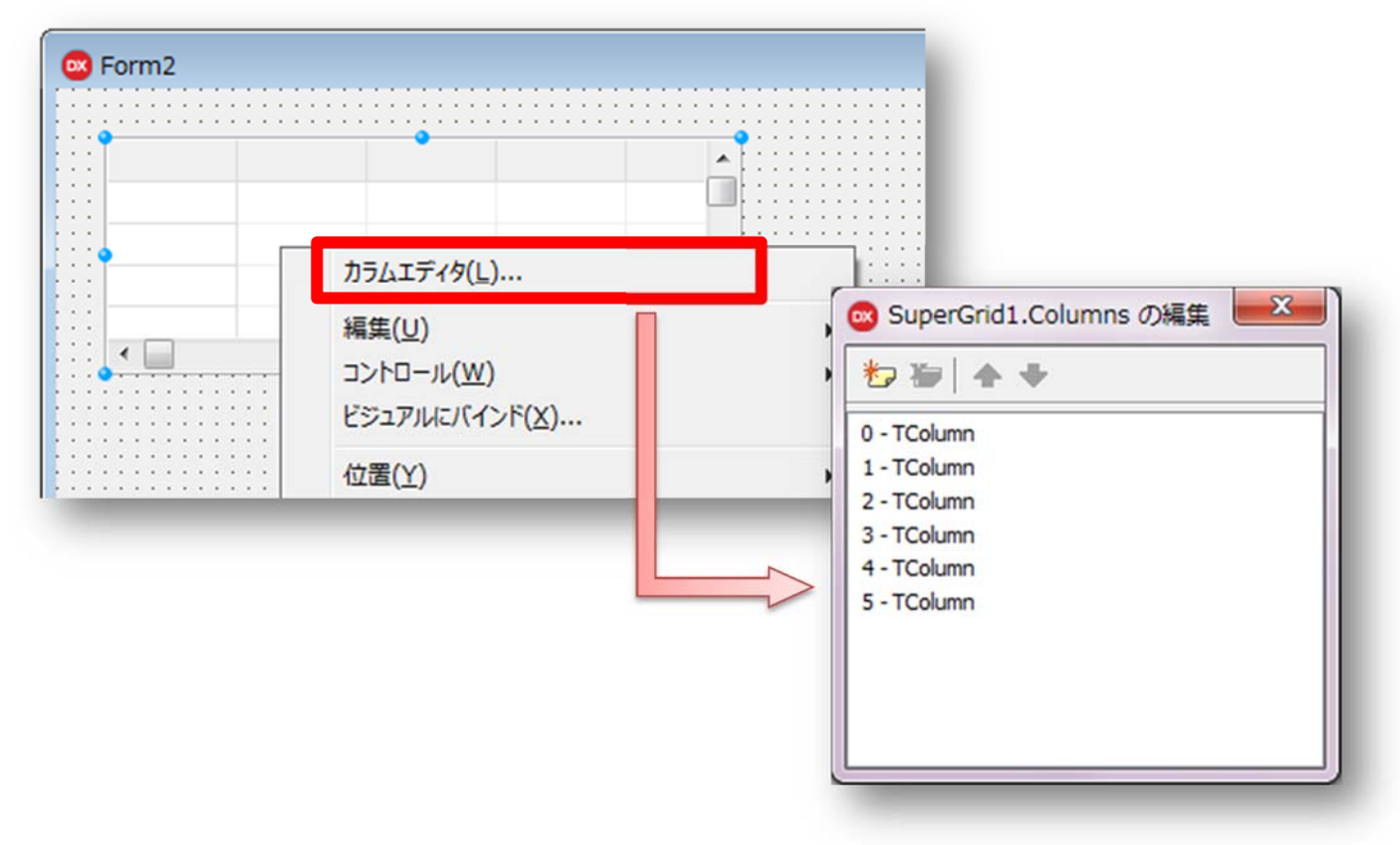

#### Step 3. I set a property of Columns(TSuperGridColumns)

Select the Column to be set in the edit screen, and set the property in the [Object Inspector].

| 6                             | 🛛 オブジェクト イン   | スペクタ 📃 🗆 💌     |                            |  |  |
|-------------------------------|---------------|----------------|----------------------------|--|--|
| SuperGrid1.Columns[0] TColumn |               |                |                            |  |  |
|                               | プロパティ イベント    |                | 💿 SuperGrid1.Columns の編集 🔜 |  |  |
| 3                             | ○検索           |                |                            |  |  |
|                               | Alignment     | taLeftJustify  |                            |  |  |
|                               | ButtonStyle   | cbsNone        | 0 - TColumn                |  |  |
|                               | Color         | clWindow       | 1 - TColumn                |  |  |
|                               | DateFormat    | dfLong         | 2 - TColumn                |  |  |
|                               | DisplayFormat |                | 4 - TColumn                |  |  |
|                               | DropDownRows  | 7              | 5 - TColumn                |  |  |
|                               | DropDownWidth | 0              |                            |  |  |
| 0                             | Font          | (TFont)        |                            |  |  |
|                               | Format        | cfString       |                            |  |  |
|                               | ImeMode       | imDontCare     |                            |  |  |
|                               | ImeName       |                |                            |  |  |
|                               | MaxLength     | 0              |                            |  |  |
|                               | PickList      | (TStrings)     |                            |  |  |
|                               | ReadOnly      | False          |                            |  |  |
| E                             | Title         | (TColumnTitle) |                            |  |  |
|                               | Alignment     | taLeftJustify  |                            |  |  |
|                               | Caption       |                |                            |  |  |
|                               | Color         | clBtnFace      |                            |  |  |
|                               | Font          | (TFont)        |                            |  |  |
|                               | Width         | 64             |                            |  |  |
|                               |               |                |                            |  |  |
| 3                             | すべての項目が表示され   | ています           |                            |  |  |
| -                             |               |                |                            |  |  |

#### Step 4. Set the properties / events of SuperGRID

Finally I choose SuperGRID component and set a property and an event of SuperGRID in [object inspector].

#### 2.5 To set the drop-down calculator

The drop-down calculator attached to the SuperGRID component is displayed under the cell when I click drop-down button at the time of practice.

I set Format property in **ButtonStyle** property of TColumn in **cfNumber** in **cbsAuto** to display a drop-down button.

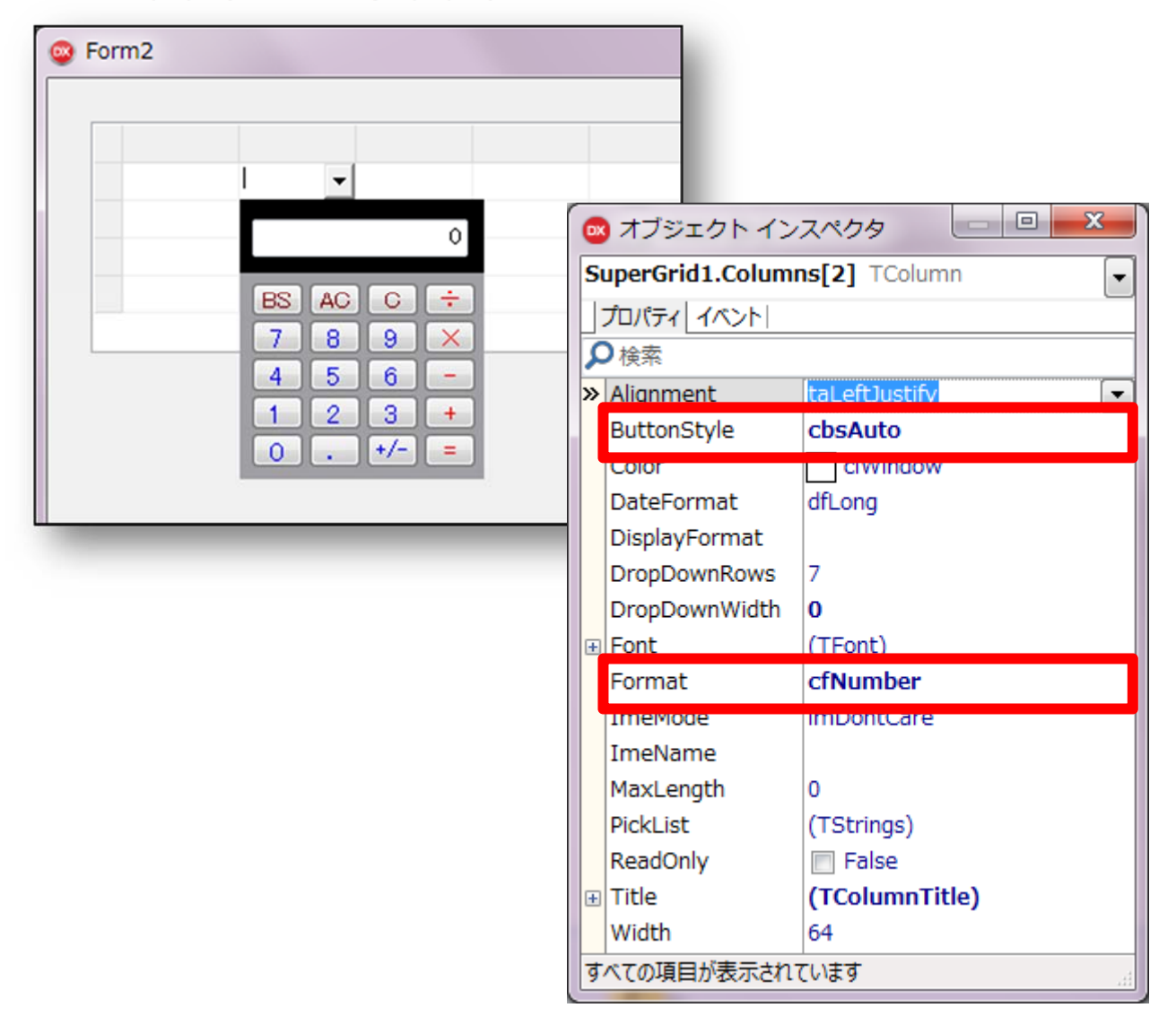

#### 2.6 To set the drop-down calendar

The drop-down calendar attached to the SuperGRID component is displayed under the cell when I click drop-down button at the time of practice.

To display a drop-down button to **cbsAuto** the **ButtonStyle** property of TColumn, and set the **Format** property to **cfDate**.

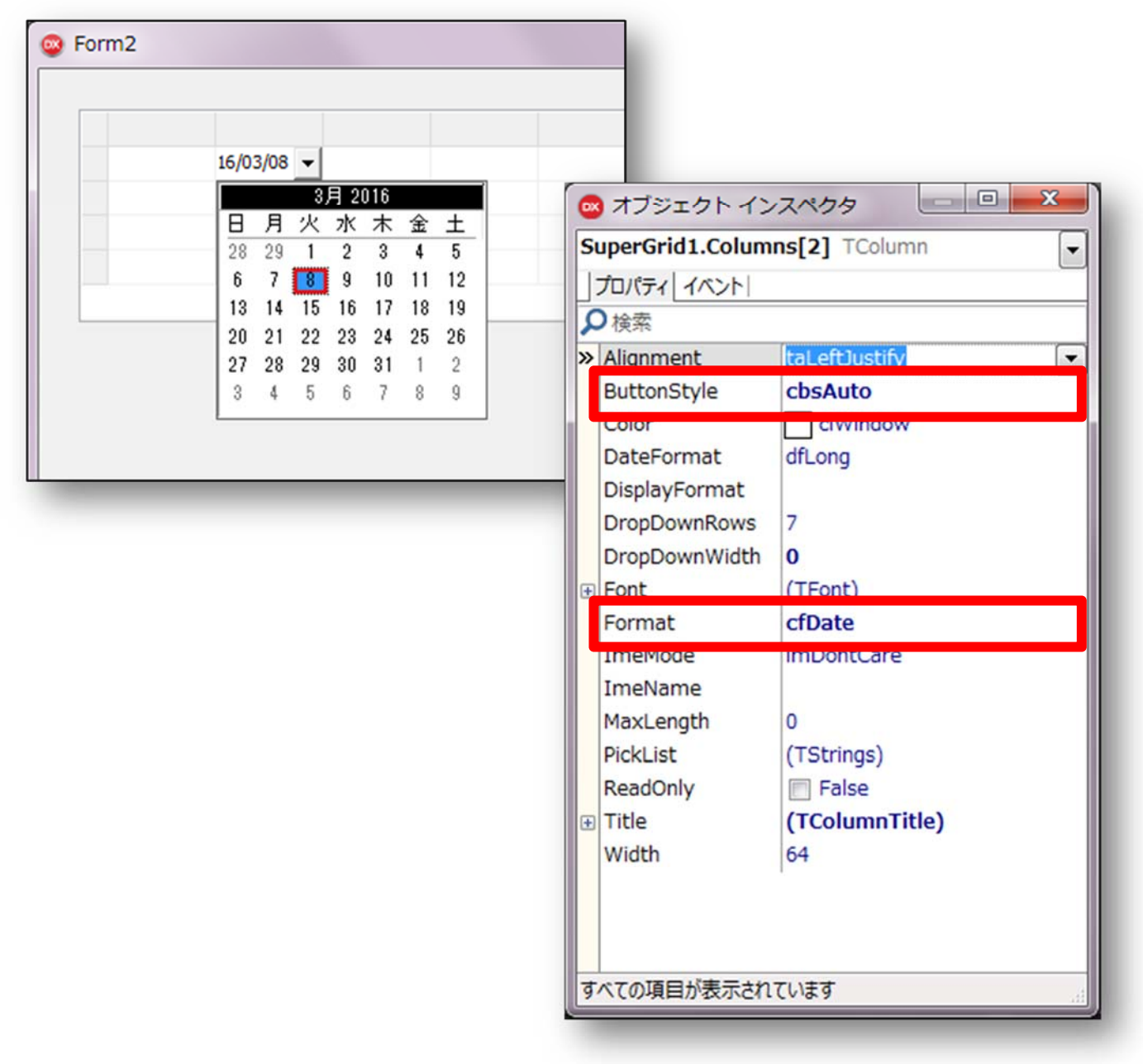

### 2.7 Custom properties

| Property name | Description                                                                       | Page |
|---------------|-----------------------------------------------------------------------------------|------|
| Columns       | It represents the display attributes of a column (for more information, see       | 27   |
|               | "Description of 6.Columns")                                                       |      |
| EnterLikeTab  | Specifies whether to move the cell in the [Enter] key                             | 27   |
| GridStyle     | Set whether the stripe display                                                    | 28   |
| Options       | It sets the display and behavior of the grid                                      | 28   |
| SelLength     | It returns the number of characters that are selected in the InplaceEditor        | 30   |
|               | (read-only)                                                                       |      |
| SelStart      | First returns the position of the selected character in InplaceEditor (read-only) | 30   |
| SelText       | In InplaceEditor, it shows the selected portion of the text (read-only)           | 30   |
| StripeColor   | Set the display color of the stripe                                               | 31   |
| Version       | SuperGRID version information is displayed (read-only)                            | 31   |

#### 2.8 Custom event

| Event name          | Description                                                             | Page |
|---------------------|-------------------------------------------------------------------------|------|
| OnChange            | It occurs when the InplaceEditor is called                              | 32   |
| OnChangeValue       | It occurs when the value is changed in the grid                         | 32   |
| OnCheckCellClick    | When check box was clicked, it occurs                                   | 33   |
| OnColumnWidthChange | When column width was changed, it occurs                                | 34   |
| OnEllipsisClick     | Will occur in the reference button is pressed                           | 35   |
| OnInvalidListValue  | When the value that a drop-down list does not have was input, it occurs | 36   |
| OnNewRow            | It occurs when a row is added                                           | 37   |
| OnPicklistCloseUp   | This occurs when you close the drop-down list                           | 37   |
| OnPicklistDropdown  | When a drop-down list was displayed, it occurs                          | 38   |

### 2.9 Custom method / function

| Method / function name | Description                                                                     | Page |
|------------------------|---------------------------------------------------------------------------------|------|
| ActiveEditor           | It returns the InplaceEditor in the input state                                 | 39   |
| Clear                  | It returns the InplaceEditor in the input state                                 | 39   |
| ClearCol               | All the contents of the specified column Clears                                 | 39   |
| ClearRow               | All the contents of the specified line Clears                                   | 40   |
| CopyToClipboard        | Copy the contents of the InplaceEditor to clipboard                             | 40   |
| CutToClipboard         | Copy the contents of InplaceEdit to the clipboard, and then delete the contents | 40   |
| DeleteCols             | From the specified column, and then delete the specified number of              | 41   |
|                        | columns                                                                         |      |

#### Continuance

| Method / function name | Description                                                          | Page |
|------------------------|----------------------------------------------------------------------|------|
| DeleteRows             | From the specified line, remove the specified number of rows         | 41   |
| DropDownList           | To display a drop-down list in the specified cell                    | 42   |
| InsertCols             | From the specified column, insert the column of the specified number | 42   |
| InsertRows             | From the specified line, insert the specified number of rows         | 43   |
| IsEditor               | Returns whether InplaceEdit are displayed                            | 44   |
| IsSelect               | InplaceEditor Returns whether the selected state                     | 44   |
| LoadFromFile           | Read the contents of the file to the grid                            | 45   |
| PasteFromClipboard     | Paste the contents of the clipboard into InplaceEditor               | 46   |
| SaveToFile             | It saves the contents of the grid to file                            | 46   |
| Sort                   | It sorts the specified column in ascending order                     | 47   |

### 3. To install the component

The SuperGRID component is installed with SuperEDIT.

Here, I explain the installation procedure of the SuperEDIT component (I abbreviate it to a component as follows). Please install a component in the Delphi development environment according to the next procedure.

- > Installation of components
- Setting the library path
- > Installation of the package

#### 3.1 Installation of components

To use a component, you will need to copy the component to the hard disk. This section describes how to install the components.

#### • To end the Delphi

All Delphi it has started to exit.

#### • To start the setup program

Start the downloaded "setup.exe".

If, when you see the screen of the [User Account Control], and then click [Yes].

#### • Select the language you want to use to set up

Please select a language to use during the installation.

Here, select the "English" and click the [OK] button.

| セットア           | マップに使用する言語の選択           |
|----------------|-------------------------|
| <b>.</b>       | インストール中に利用する言語を選んでください: |
| - <b>R</b> ¢ - |                         |
|                | English                 |
|                | Lingiisi                |
|                | OK キャンセル                |
|                |                         |

#### • To verify the license agreement

For this software, be asked to accept the "License Agreement" has become a condition of your use. In advance the contents well on the check, please use only if you agree.

In [Setup - SuperEDIT for VCL] screen, specify the installation folder of the component (component of the destination), and then click [Next].

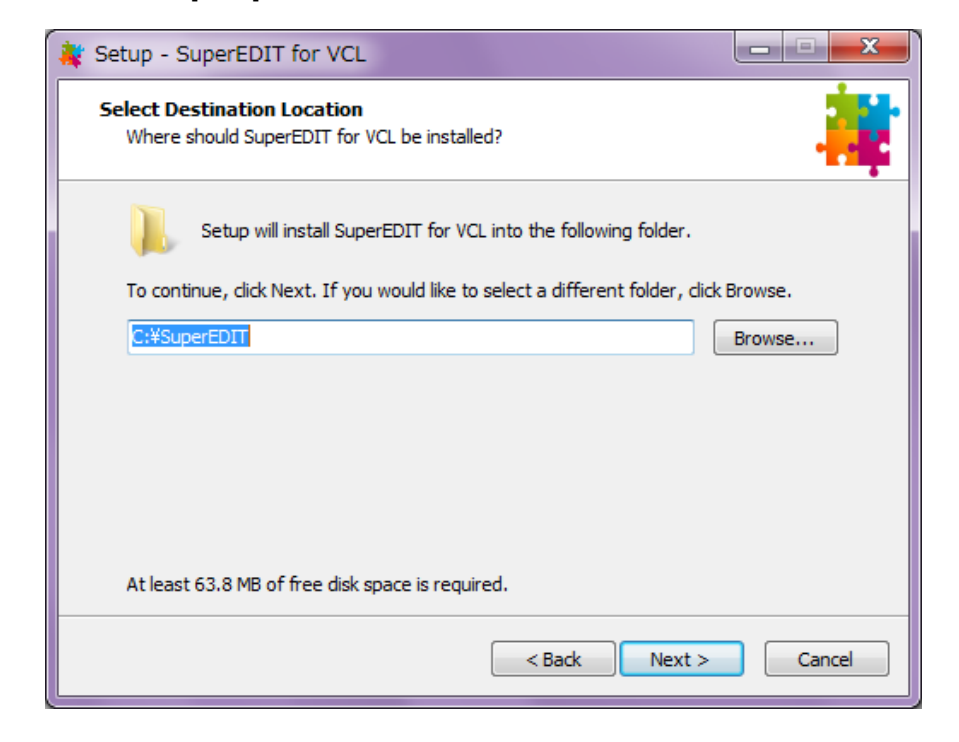

#### • To exit the setup program

When all of the files are copied to the hard disk, you will see the following screen. Click [Finish] to complete the setup.

| 💐 Setup - SuperEDIT for V |                                                                                                    |
|---------------------------|----------------------------------------------------------------------------------------------------|
|                           | Completing the SuperEDIT for<br>VCL Setup Wizard<br>Setup has finished installing SuperEDIT for VCL on your<br>computer.<br>Click Finish to exit Setup. |
|                           | Finish                                                                                                    |

#### 3.2 File organization

When the installation is done correctly, the next folder will be created on the hard disk.

This section describes the copy is the file in the folder.

| Folder / su | ıbfolder name | Content                                                                            |
|-------------|---------------|------------------------------------------------------------------------------------|
|             |               | Delphi 2007 32-bit environment                                                     |
|             |               | *.bpl / *.dcp: Compiled package files                                              |
| D2007 I     |               | *.dcu: Component body                                                              |
|             |               | *.res: Resource file                                                               |
| D2010 *1    |               | The contents are the same as above                                                 |
|             | Win32         | Delphi XE7 For for 32-bit environment (the contents are the same as above)         |
| DAEI        | Win64         | Delphi XE7 For for 64-bit environment (the contents are the same as above)         |
|             | Win32         | Delphi XE8 For for 32-bit environment (the contents are the same as above)         |
| DAEO        | Win64         | Delphi XE8 For for 64-bit environment (the contents are the same as above)         |
|             | Win32         | Delphi 10 Seattle For for 32-bit environment (the contents are the same as above)  |
| DAETU       | Win64         | Delphi 10 Seattle For for 64-bit environment (the contents are the same as above)  |
|             | Win32         | Delphi 10.1 Berlin For for 32-bit environment (the contents are the same as above) |
| DAE IUI     | Win64         | Delphi 10.1 Berlin For for 64-bit environment (the contents are the same as above) |
|             |               | SE32.DLL: Dynamic link library for 32-bit environment                              |
| DLL         |               | SE64.DLL: Dynamic link library for 64-bit environment                              |
|             |               | LicenseAgreement.pdf: License Agreement                                            |
|             |               | SuperEDIT_Manual_JP.pdf: Japanese manual (SuperEDIT)                               |
| DOC         |               | SuperEDIT_Manual_EN.pdf: English manual (SuperEDIT)                                |
|             |               | SuperGRID_Manual_JP.pdf: Japanese manual (SuperGRID)                               |
|             |               | SuperGRID_Manual_EN.pdf: English manual (SuperGRID)                                |

\* 1: The 32-bit only and will.

### 3.3 Setting the library path

Components are not street compilation and not in the folder in your path.

To do this, you need to set the library path of Delphi. This section describes the "Delphi XE8" as an example. [Tools], click [Options], and then display the [Options] screen.

| ···· プロビジョニング ^                                                        | ディレクトリ                                                                                   |     |
|------------------------------------------------------------------------|------------------------------------------------------------------------------------------|-----|
| ー・エクスフローラ<br>▲・Delphi オプション                                            | 選択したブラットフォーム: 🚼 32 ビット Windows 🗸                                                         |     |
| - 51751                                                                | ライブラリ パス(B):                                                                             |     |
| ライブラリ - 畜揺だ済み<br>                                                      | \$(BDSLIB)¥\$(Platform)¥release;\$(BDSUSERDIR)¥Imports;\$(BDS)¥Imports;\$(BDSCOMMOND): • |     |
| ▲ フォーム デザイナ                                                            | パッケージの出力ディレクトリ(公):                                                                       |     |
| ーデバイスマネージャ                                                             | \$(BDSCOMMONDIR)¥Bpl +                                                                   |     |
| カスタマーエクスペリエンス プログ                                                      | DCP 出力ディレクトリ(R):                                                                         | _   |
| ・エディタ設定                                                                | \$(BDSCOMMONDIR)¥Dcp 🗸                                                                   |     |
|                                                                        | ブラウザ検索パス(W):                                                                             |     |
| 一表示                                                                    | \$(BDS)¥OCX¥Servers;\$(BDS)¥SOURCE¥VCL;\$(BDS)¥SOURCE¥VCL¥AppAnalytics;\$(BDS)¥so 👻      |     |
| -キーの書町当し                                                               | 7->>> 27-729(1):                                                                         |     |
| - LiveBindings                                                         |                                                                                          |     |
| ・バージョン管理<br>Gt                                                         | デバッグ用りついだろの)・                                                                            | 9   |
| Mercurial                                                              | s/BDSLIB)¥s/Platform)¥debug                                                              |     |
| - Subversion                                                           |                                                                                          |     |
| HTML フォーマット                                                            | s/BDSCOMMONDIR)¥hon¥s/Platform)                                                          |     |
| ・フォーマッタ                                                                |                                                                                          |     |
| - インデント<br>- スペース<br>- さ行<br>- 大文字表記<br>- 望列<br>- プロファイルと状態<br>- モデリング |                                                                                          |     |
|                                                                        | OK ++v>tul                                                                               | ヘルプ |
|                                                                        |                                                                                          |     |

#### • Selection of Delphi options

From the left side of the pane, [Delphi Options], and then select the [Library].

#### • Setting the library path

Select the "32-bit Windows" in the [Selected platform] in the right pane.

Next, click the Browse button in the [Library Path] (circles), of the components that you have installed, set the folder that matches the Delphi version you are using, and then click the [Add] button.

In this example, it specifies a 32-bit environment of Delphi XE8. (C:\SuperEDIT\DXE8\Win32)

| \$(BDS)¥Imports<br>\$(BDSCOMMONDIR)¥D     | φ                           | ]     |
|-------------------------------------------|-----------------------------|-------|
| \$(BDS)#Include<br>C:¥Program Files (x86) | ¥Raize¥CS5¥Lib¥RS-XE8¥Win32 |       |
| C:¥SuperEDIT¥DXE8¥\                       | Vin32                       |       |
| 灰色はパスが存在しない                               | ことを表しています。                  |       |
| C:¥SuperEDIT¥DXE8¥V                       | Vin32                       |       |
| 置換(R) 追加                                  | JD(A) 削除(D) 不正なパスを削         | 训除(P) |
|                                           |                             |       |

Finally is complete, click the [OK] button.

Continue to the setting of the 64-bit environment.

Select the "64-bit Windows" in the [Selected platform], you can make settings of the library path of a 32-bit same 64-bit environment.

For example, it will be "C:\SuperEDIT\DXE8\Win64".

#### 3.4 Installation of the package

Finally, install the "design-time package" in Delphi.

When the installation is done correctly, an icon will appear in the component palette.

[Components], then click the [Install package], and then display the package installation of the screen. Click the [Add] button (red frame).

| 没計時パッケージ(P)                                           |                               |
|-------------------------------------------------------|-------------------------------|
| C:¥Program Files (x86)¥Embarcadero¥Studio¥16.0¥bin    | ≨ibmonitor 220.bpl            |
| CodeSite Express 5.1.8                                |                               |
| 🛽 dbExpress Enterprise とデータ エクスプローラのインテグレー            | -9a2                          |
| 🛽 dbExpress InterBase とデータ エクスプローラのインテグレー             | -9a2                          |
| 🛽 dbExpress とデータ エクスプローラのインテグレーション                    |                               |
| ℤ Delphi 1.0 互換性コンポーネント                               |                               |
| 🛽 Embarcadero - RTL コンポーネント エディタ                      |                               |
| 🛿 Embarcadero - テザリング コンポーネント エディタ                    |                               |
| Z Embarcadero ActionBar コンポーネント                       |                               |
| Z Embarcadero ADO DB コンポーネント                          |                               |
| Z Embarcadero DataSnap FireDAC                        |                               |
| Z Embarcadero DataSnap コネクタコンポーネント                    |                               |
| Z Embarcadero DataSnap 接続コンポーネント                      |                               |
| 🛿 Embarcadero dbExpress DataSnap WebBroker サーバー       | コンポーネント                       |
| 🛿 Embarcadero DBExpress DataSnap クライアント コンポーネ         | ネント                           |
| :+Program Files (x86)+Embarcadero+Studio+16.0+bin+ibm | nonitor220.bpl                |
|                                                       |                               |
|                                                       | <u>追加(A)</u> 削除(R) コンポーネント(C) |
|                                                       | OK キャンセル ヘルプ                  |

#### • Adding Components

Package file of the same components as the Delphi version to use (extension, bpl), and then click the [Open] button.

| 整理 ▼ 新しいフォルダー                                            |                  |                  | 8== •      | - 🔟 🔞        |
|----------------------------------------------------------|------------------|------------------|------------|--------------|
| 🔰 ダウンロード 🔺 名前                                            | ^                | 更新日時             | 種類         | サイズ          |
| <ul> <li>デスクトップ</li> <li>Su</li> <li>最近表示した場所</li> </ul> | perEdit_DXE8.bpl | 2016/02/23 11:03 | BPL ファイル   | 3,093 KI     |
| ライブラリ ■ ドキュメント                                           |                  |                  |            |              |
| ■ ピクチャ                                                   |                  |                  |            |              |
| 📑 ビデオ                                                    |                  |                  |            |              |
| 👌 ミュージック                                                 |                  |                  |            |              |
|                                                          |                  | m                |            |              |
| ファイル名(N):                                                |                  | •                | パッケージ ライブラ | ラリ (*.bpl) - |
|                                                          |                  |                  |            | キャンオル        |

When properly package is installed, you will like the following screen.

| 設計時パッケージ(2)                                     |                        |    |
|-------------------------------------------------|------------------------|----|
| 🗹 Embarcadero リボン コントロール                        |                        |    |
| ☑ Embarcadero 共通設計リソース                          |                        |    |
| 🗹 Embarcadero 標準コンポーネント                         |                        |    |
| ☑ EMS サーバー設計時パッケージ                              |                        |    |
| 🗹 FireDAC とデータ エクスプローラのインテグレーション                |                        |    |
| 🗹 Indy 10 コア設計時                                 |                        |    |
| ✓ Indy 10 プロトコル設計時                              |                        |    |
| ✓ Internet Explorer コンポーネント                     |                        |    |
| IntraWeb 14.0 Design Package for RAD Studio XE6 |                        |    |
| IP Abstraction Indy Implementation Design Time  |                        |    |
| 🗹 LiveBinding 式コンポーネント DbExpress                |                        |    |
| LiveBinding 式コンポーネント FireDac                    |                        | a. |
| Microsoft Office 2000 オートメーション サーバー ラッパーコ       | レポーネントのサンプル 目          | ÷  |
|                                                 | * *>+@#>*#             | 8  |
| SuperEDIT for Delphi XE8                        |                        | -  |
| *¥SuperEDIT¥DXE8¥Win32¥SuperEdit_DXE8.hol       |                        | =  |
| stroupe control control per car_oxeo.op         |                        |    |
|                                                 | 追加(A) 削除(R) コンポーネント(C) |    |
|                                                 | OK キャンセル ヘルプ           |    |

Finally is complete, click the [OK] button.

When the installation is done correctly, an icon will appear in the component palette.

| 6 | Delphi 3 | XE8        |                                                |                             |            |                |        |              |             |               |     |
|---|----------|------------|------------------------------------------------|-----------------------------|------------|----------------|--------|--------------|-------------|---------------|-----|
|   | ファイル     | 編集         | 検索                                             | 表示                          | <b>J</b> 7 | ァクタリング         | i      | プロジェクト       | 実行          | コンポーネン        | ット  |
|   |          |            | -                                              |                             |            | -              | 0      | <b>•</b> • • | 🔶 🖌 🛛 🖻     |               | ►   |
|   | クラシック(   | ドッキングな     | J) -                                           |                             | Ļ          | <b>⇒</b>   + · |        | 😃 🌲          | 世田 3        | 0 🗟 🖻 🕸       | ₿.  |
|   | Standard | Additional | SuperEdit                                      | SuperTools                  | Win32      | System         | Win 3. | 1 Dialogs    | Data Access | Data Controls | dbE |
|   | Text 99  | ,   ymd    | <ul> <li>Label Lab</li> <li>Text 99</li> </ul> | el Label Labe<br>,  ymd   • | Super      |                |        |              |             |               |     |

#### Notice: If the display of classic

#### 3.5 For SuperEDIT dynamic link library

Applications that have been developed using SuperEDIT, it must have run during the next dynamic link library (DLL).

- > SE32.DLL: 32-bit dynamic link library for the environment.
- > SE64.DLL: dynamic link library for the 64-bit environment.

Please use to copy the suits DLL to the environment to "the same folder as the execution module."

### 4. To uninstall the component

Uninstall of SuperEDIT, perform the following steps.

#### • To end the Delphi

All Delphi it has started to exit.

#### • To start the uninstall program

Select [Programs and Features] in Control Panel, please go deletion of application (uninstall).

When the screen of the [User Account Control] appears, click [Yes].

Confirmation screen of the uninstallation appear. Click [Yes] to run the uninstall.

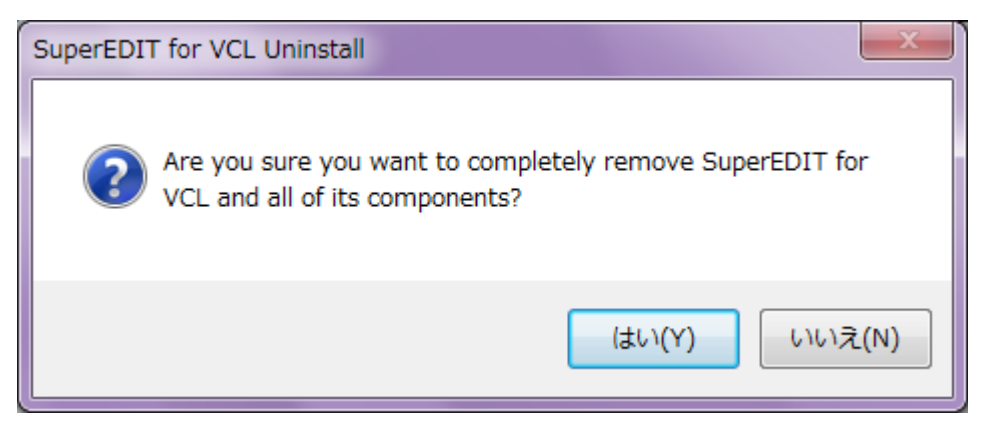

When properly uninstall is executed, so you will see the following screen and click the [OK] button, and exit.

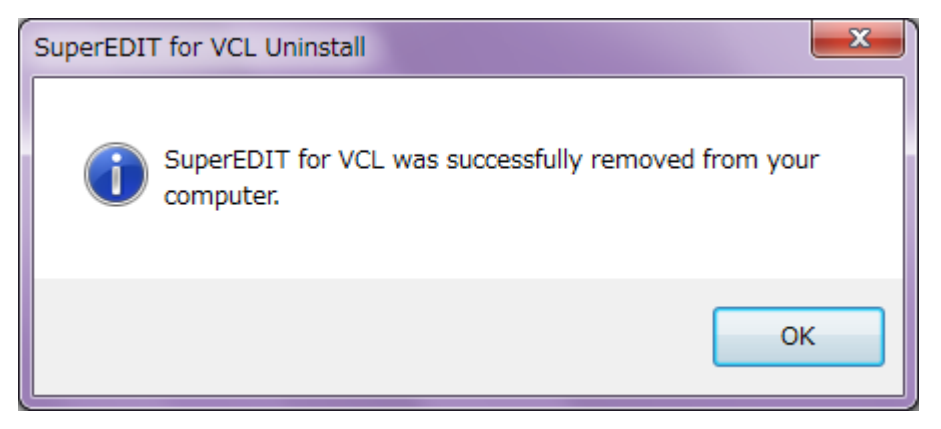

#### • To delete a SuperEDIT dynamic link library

DLL that you copied to the run folder (SE32.DLL / SE64.DLL) Please also deleted.

Uninstall or more, it was all completed.

### 5. About Message Display

This section describes the messages that are displayed during the SuperEDIT run.

#### • "Installation has not been done correctly!"

This message, SuperEDIT dynamic link library will be displayed when there is no to run the application folder. In the folder "SE32.DLL (or, SE64.DLL)" to copy, please re-start the application.

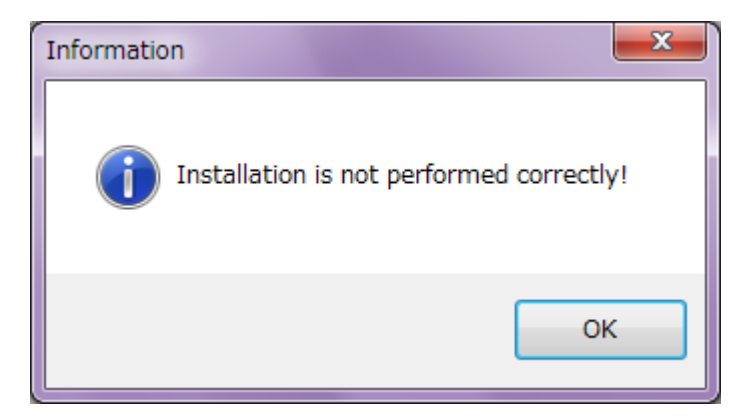

#### • "Trial period of the trial has ended."

This message is displayed when the trial period of SuperEDIT (30 days) has passed.

If you want to use these products, thank you to purchase and registration of license.

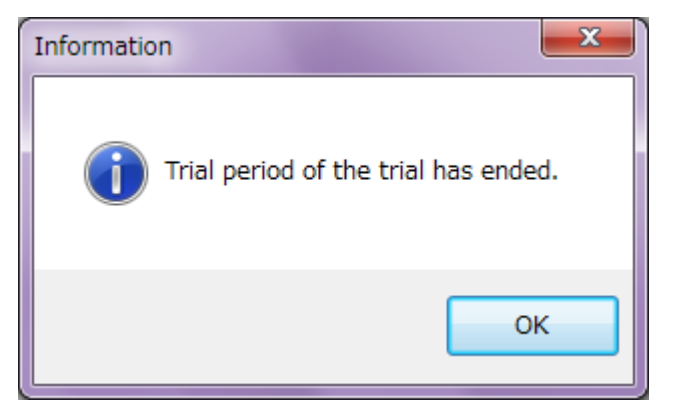

### 6. Description of Columns (TSuperGridColumns)

Columns property represents the display attributes of the column, and then used to read and set the column display attributes of SuperGRID.

Columns property is TColumn object indexed collections. Using the properties of the TColumn object to specify the display attributes of each column in the SuperGRID.

Columns property, or set in the column editor at design time, and you can set the program at the time of execution.

#### 6.1 Property

| Property name | Description                                                                   | Page |
|---------------|-------------------------------------------------------------------------------|------|
| Alignment     | Set how to align the text in the column                                       | 18   |
| ButtonStyle   | Set the button format that is displayed in the cell                           | 18   |
| Color         | Set the background color of the column                                        | 19   |
| DateFormat    | Set the input format of date                                                  | 19   |
| DisplayFormat | It sets the display format of date                                            | 20   |
| DropDownRows  | It specifies the maximum number of lines of the items that you want to appear | 20   |
|               | in the drop-down list                                                         |      |
| DropDownWidth | Set the drop-down list width                                                  | 21   |
| Font          | Set the column of font                                                        | 21   |
| Format        | Set the data format of the cell                                               | 21   |
| ImeMode       | Determines the behavior of the input method editor (IME)                      | 22   |
| ImeName       | Sets the IME (kana-kanji conversion program)                                  | 22   |
| MaxLength     | It sets the maximum length of characters that can be entered into a cell      | 23   |
| PickList      | Set the item that you want to appear in the drop-down list                    | 23   |
| ReadOnly      | Sets whether or not to enable editing the data to be displayed in the column  | 23   |
| Title         | Set the column title                                                          | 24   |
|               | (For more information, see "Description of 7.TColumnTitle Class")             |      |
| Width         | Set the column width                                                          | 24   |

# Alignment

Alignment property specifies how to align the text in the column.

When you use the Alignment property, left-justified the value column of, right, you can specify whether to any centeraligned.

#### Declaration

property Alignment: TAlignment;

#### Description

Alignment property specifies how to align the text in the column.

| Value          | Description                 |
|----------------|-----------------------------|
| taCenter       | Set the text to "centered"  |
| taLeftJustify  | Set the text to the "Left"  |
| taRightJustify | Set the text to the "Right" |

### ButtonStyle

ButtonStyle property specifies the button format that is displayed in the cell.

#### Declaration

```
type
TColumnButtonStyle = (cbsAuto, cbsCheckBox, cbsEllipsis, cbsNone, cbsPickList);
property ButtonStyle: TColumnButtonStyle;
```

#### Description

ButtonStyle property specifies the button format that is displayed in the cell.

| Value       | Description                                                                             |
|-------------|-----------------------------------------------------------------------------------------|
| cbsAuto     | When the Format property is [cfNumber] [cfDate], to display a drop-down button          |
| cbsCheckBox | It displays a check box to the cell                                                     |
| cbsEllipsis | To display the "Ellipsis" button on the cell                                            |
| cbsNone     | It does not display the button in the cell                                              |
| cbsPickList | To display a drop-down button. It displays a list of buttons is set to be when PickList |
|             | property pressed                                                                        |

### P Color

Color property sets the background color of the column.

#### Declaration

property Color: TColor;

#### Description

Color property specifies the background color of SuperGRID column. Color is either set to one of the constants (such as **clBlue**), which is defined in the Graphics unit, you can set an explicit RGB integer value.

### DateFormat

DateFormat property specifies the input format of date.

#### Declaration

type TdateFormat = (dfShort, dfLong);
property DateFormat: TDateFormat;

#### Description

DateFormat property specifies the input format of date.

ButtonStyle property cbsAuto, Format property is valid at the time of the cfDate.

| Value   | Description                                    |
|---------|------------------------------------------------|
| dfLong  | Year be entered in the (AD) 4 digits (default) |
| dfShort | Year be entered in the (AD) 2 digits           |

# DisplayFormat

DisplayFormat property specifies the display format of numbers and dates.

#### Declaration

property DisplayFormat: String;

#### Description

DisplayFormat property specifies the display format of numbers and dates. When a cell loses the input focus, it is edited in the form of DisplayFormat property. Format property cfDate (date), cfNumber (numeric) Is valid only when the.

#### Example of the use of DisplayFormat

The following code sets the display format of 2, 3 row.

```
procedure TForm1.FormCreate (Sender: TObject);
begin
SuperGrid1.Columns[1].Format := cfDate;
SuperGrid1.Columns[2].Format := cfNumber;
SuperGrid1.Columns[1].DisplayFormat := 'gggee"年"mm"月"dd"日"(aaa)';
SuperGrid1.Columns[2].DisplayFormat := '#,##0';
end;
```

| 日付             | 金額     |
|----------------|--------|
| 平成28年04月23日(土) | 15,000 |

### DropDownRows

DropDownRows property sets the maximum number of lines of the items that you want to appear in the drop-down list.

#### Declaration

```
property DropDownRows: Cardinal;
```

#### Description

DropDownRows property sets the maximum number of lines of the items that you want to appear in the drop-down list.

### DropDownWidth

DropDownWidth property sets the drop-down list width.

#### Declaration

property DropDownWidth: Integer;

#### Description

DropDownWidth property sets the drop-down list width.

Notice: The default value is 0 (do not change the size).

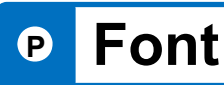

Font property sets the font used to display the data in the column.

#### Declaration

property Font: TFont;

#### Description

Font property, the height of the text when you view the data in the column, font name, attributes (bold, italic) Sets the like.

Notice: TFont, please refer to the help of Delphi.

### P Format

Format property sets the data format to be entered into a cell.

#### Declaration

```
type TCol umnFormat = (cfDate, cfNumber, cfString);
property Format: TCol umnFormat;
```

#### Description

Format property sets the data format to be entered into a cell.

| Value    | Description                                                          |
|----------|----------------------------------------------------------------------|
| cfDate   | It will be the date format of the cell (which is the input check)    |
| cfNumber | It will be the numerical form of the cell (which is the input check) |
| cfString | It will be the cell of the character format                          |

### ImeMode

ImeMode property specifies the behavior of the IME (kana-kanji conversion program) when you want to edit the column.

#### Declaration

property I meMode: TI meMode;

#### Description

Determines the behavior of the input method editor (IME).

Set ImeMode to configure the way an IME processes user keystrokes. An IME is a front-end input processor for Asian language characters. The IME hooks all keyboard input, converts it to Asian characters in a conversion window, and sends the converted characters or strings on to the application.

ImeMode allows a control to influence the type of conversion performed by the IME so that it is appropriate for the input expected by the control. For example, a control that only accepts numeric input might specify an ImeMode of imClose, as no conversion is necessary for numeric input.

### ImeName

ImeName property specifies the IME (kana-kanji conversion program).

#### Declaration

property I meName: TI meName;

#### Description

Specifies the input method editor (IME) to use for converting keyboard input to Asian language characters.

Set ImeName to specify which IME to use for converting keystrokes. An IME is a front-end input processor for Asian language characters. The IME hooks all keyboard input, converts it to Asian characters in a conversion window, and sends the converted characters or strings on to the application.

ImeName must specify one of the IMEs that has been installed through the Windows control panel. The property inspector provides a drop-down list of all currently installed IMEs on the system. At runtime, applications can obtain a list of currently installed IMEs from the global Screen variable.

If ImeName specifies an unavailable IME, the IME that was active when the application started is used instead. No exception is generated.

# MaxLength

MaxLength property specifies the maximum length of characters that can be entered into a cell.

#### Declaration

property MaxLength: Integer;

#### Description

MaxLength property specifies the maximum length of characters that can be entered into a cell.

### PickList

PickList property specifies the item that you want to appear in the drop-down list.

#### Declaration

property PickList: TStrings;

#### Description

PickList property specifies the item that you want to appear in the drop-down list.

# ReadOnly

ReadOnly property specifies whether to enable editing the data to be displayed in the column.

#### Declaration

property ReadOnl y: Bool ean;

#### Description

ReadOnly property specifies whether to enable editing the data to be displayed in the column.

If the ReadOnly property is set to True, the user can not change the value of the column at the time of execution.

If ReadOnly is in False, and the Options property goEditing flag has been set, you can edit the data directly.

# P Title

Title property specifies the title of the column.

#### Declaration

property Title: TColumnTitle;

#### Description

Title property specifies the title of the column. (For more information, see the 7.ColumnTitle).

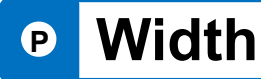

Width property indicates the width of the column.

#### Declaration

property Width: Integer;

#### Description

Width property specifies the width of the column, in pixels.

If the Options property **goColSizing** flag is set, the user can change the size of the column at the time of execution.

### 7. Description of Column Title class

TColumnTitle class specifies the display attributes of the title.

### 7.1 Property

| Property name | Description                                     | Page |
|---------------|-------------------------------------------------|------|
| Alignment     | It specifies how to align the text of the title | 25   |
| Caption       | Set the column title                            | 26   |
| Color         | It specifies the background color of title      | 26   |
| Font          | It specifies the font of the title              | 26   |

### 7.2 Description of Property

# P Alignment

Alignment property specifies how to align the text of the title.

#### Declaration

property Alignment: TAlignment;

#### Description

Alignment property specifies how to align the text of the title.

When you use the Alignment property, left-justified the value column of, right, you can specify whether to any centeraligned.

| Value          | Description                 |
|----------------|-----------------------------|
| taCenter       | Set the text to "centered"  |
| taLeftJustify  | Set the text to the "Left"  |
| taRightJustify | Set the text to the "Right" |

# Caption

Caption property sets the title of the column.

#### Declaration

property Caption: String;

#### Description

Caption property sets the title of the column.

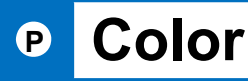

Color property specifies the background color of the title.

#### Declaration

property Col or: TCol or;

#### Description

Color property specifies the background color of the title.

Color is either set to one of the constants (such as **clBlue**), which is defined in the Graphics unit, you can set an explicit RGB integer value.

# P Font

Font property specifies the title of the font.

#### Declaration

property Font: TFont;

#### Description

Font property of the text when displaying the title height, font name, attributes (bold, italic) Specifies the like. Notice: TFont, please refer to the help of Delphi.

### 8. Description of custom properties

### Columns

Columns property represents the display attributes of a column.

#### Declaration

property Col umns: TSuperGridCol umns;

#### Description

Columns property represents the display attributes of a column.

For more information on TSuperGridColumns, see the "Description of 6.Columns".

### EnterLikeTab

EnterLikeTab property specifies whether to move the cell in the [Enter] key.

#### Declaration

property EnterLikeTab: Boolean;

#### Description

EnterLikeTab property specifies whether to move the cell in the [Enter] key.

| Value | Description                                           |  |
|-------|-------------------------------------------------------|--|
| True  | Move the cell in the [Enter] key                      |  |
| False | Do not move in the [Enter] key the cell (the default) |  |

# GridStyle

GridStyle property specifies whether or not to stripe display.

#### Declaration

```
type TGridStyle = (gsNormal, gsStriped);
property GridStyle: TGridStyle;
```

#### Description

GridStyle property specifies whether or not to stripe display.

Stripe color is specified in the GridStyleColor property.

| Value     | Description                       |
|-----------|-----------------------------------|
| gsNormal  | Stripe does not display (default) |
| gsStriped | Stripes display                   |

# Options

Options property specifies the appearance and behavior of the grid.

#### Declaration

property Options: TGridOptions;

#### Description

Options property specifies the appearance and behavior of the grid.

| Value               | Description                                                                               |
|---------------------|-------------------------------------------------------------------------------------------|
| goFixedVertLine     | Vertical lines are drawn to separate the fixed (nonscrolling) columns in the grid.        |
| goFixedHorzLine     | Horizontal lines are drawn to separate the fixed (nonscrolling) rows in the grid.         |
| goVertLine          | Vertical lines are drawn to separate the scrollable columns in the grid.                  |
| goHorzLine          | Horizontal lines are drawn to separate the scrollable rows in the grid.                   |
| goRangeSelect       | Users can select ranges of cells at one time. goRangeSelect is ignored if Options         |
|                     | includes <b>goEditing</b> .                                                               |
| goDrawFocusSelected | Cells with input focus are drawn with a special highlight color, just like selected cells |
|                     | without input focus. If goDrawFocusSelected is not included, the cell with input          |
|                     | focus is distinguished by a focus rectangle, not by a special background color.           |

### Continuance

| Value              | Description                                                                                                    |
|--------------------|----------------------------------------------------------------------------------------------------|
| goRowSizing        | Scrollable rows can be individually resized.                                                                                                    |
| goColSizing        | Scrollable columns can be individually resized.                                                                                                    |
| goRowMoving        | Scrollable rows can be moved using the mouse.                                                                                                    |
| goColMoving        | Scrollable columns can be moved using the mouse.                                                                                                    |
| goEditing          | Users can edit the contents of cells. When <b>goEditing</b> is included in Options,                                                                                                    |
| goTabs             | Users can pavigate through the cells in the grid using TAB and SHIFT+TAB                                                                                                    |
| goRowSelect        | Entire rows are selected rather than individual cells. If <b>goRowSelect</b> is included in Options, <b>goAlwaysShowEditor</b> has no effect.                                                                                                    |
| goAlwaysShowEditor | The grid is locked into edit mode. The user does not need to press ENTER or F2 to turn on EditorMode. If Options does not include <b>goEditing</b> , <b>goAlwaysShowEditor</b> has no effect. If Options includes <b>goRowSelect</b> , <b>goAlwaysShowEditor</b> has no effect. |
| goThumbTracking    | The grid image updates while the user is dragging the thumb of the scroll bar. If <b>goThumbTracking</b> is not included, the image does not update until the user releases the thumb in a new position.                                                                        |
| goFixedColClick    | The grid supports clicking fixed columns. <b>goFixedColClick</b> is useful when you have fixed columns in the grid control.                                                                                                    |
| goFixedRowClick    | The grid supports clicking fixed rows. <b>goFixedRowClick</b> is useful when you have fixed rows in the grid control.                                                                                                    |
| goFixedHotTrack    | The grid support hot-tracking of fixed columns or rows. <b>goFixedHotTrack</b> instructs the grid to highlight the fixed cells whenever the mouse passes over them.                                                                                                    |

# SelLength

SelLength property returns the number (in bytes) of the characters that are selected in the InplaceEditor.

#### Declaration

property Sel Length: Integer;

#### Description

SelLength property returns the number (in bytes) of the characters that are selected in the InplaceEditor.

(Read-only)

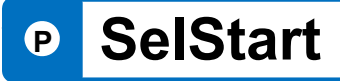

SelStart property, returns the first position of the selected character in InplaceEditor.

#### Declaration

property Sel Start: Integer;

#### Description

SelStart property, returns the first position of the selected character in InplaceEditor. (Read-only)

# SelText

SelText property, in InplaceEditor, shows the selected portion of the text.

#### Declaration

property Sel Text: String;

#### Description

SelText property, in InplaceEditor, shows the selected portion of the text. (Read-only)

# StripeColor

StripeColor property, specify the color of the stripe.

#### Declaration

property StripeColor: TColor;

#### Description

StripeColor property, specify the color of the stripe.

GridStyle property is valid only when gsStriped. The following shows the value of StripeColor.

| Value                 | Description                                |
|-----------------------|--------------------------------------------|
| clAqua                | Cyan (default)                             |
| Notice: Others, pleas | e refer to the help TColor type of Delphi. |

### P Version

Version property, version information of SuperGRID is displayed.

#### Declaration

property Version: String;

#### Description

Version property, version information of SuperGRID is displayed. (Read-only)

### OnChange

OnChange event occurs when the InplaceEditor is called.

InplaceEditor is called when you want to change the value of the cell.

#### Declaration

type TNotifyEvent = procedure (Sender: TObject) of object; property OnChange: TNotifyEvent;

#### Description

OnChange event occurs when the InplaceEditor is called.

If there are **goEditing** in Options, it will be effective. By using this event procedure, you can grab the input timing to data entered in a cell.

### OnChangeValue

OnChangeValue event occurs when the value has been changed in the grid.

#### Declaration

# type TchangeValueEvent = procedure(Sender: TObject; ACol, ARow: Integer; OldValue, NewValue: String) of object; property OnChangeValue: TChangeValueEvent;

#### Description

OnChangeValue event occurs when the value has been changed in the grid.

By using this event procedure, you can grab the timing at which the value of the cell has been changed.

#### ACol: Integer

Column of the cell whose value has changed has been set.

#### ARow: Integer

Row of the cell value has changed has been set.

#### OldValue: String

Value before the change of the cell has been set.

#### NewValue: String

The value of the cell after the change has been set.

#### Example of the use of OnChangeValue events

The following code displays the changes in the status bar when the value of the cell is changed.

```
procedure TForm1.SuperGrid1ChangeValue(Sender: TObject; ACol, ARow: Integer;
    OldValue, NewValue: string);
const
    Msg = 'The value of the cell has been changed from %s to %s.';
begin
    StatusBar1.Panels[1].Text := Format(Msg, [OldValue, NewValue]);
end;
```

|   | BOLID     | Bolido Comidas preparadas        | C/ Araquil 67         | (91) 555 22 82 |
|---|-----------|----------------------------------|-----------------------|----------------|
| • | BONAP     | Around the Horn                  | 12 rue des Bouchers   | 91.24.45.40    |
| ~ | BOTTM     | Bottom-Dollar Markets            | 23 Tsawassen Blvd.    | (604) 555-4729 |
|   | The value | of the cell has been changed fro | om Bon app' to Around | the Horn.      |

### OnCheckCellClick

OnCheckCellClick event occurs when the check box is clicked.

#### Declaration

```
type
TcheckCellClickEvent = procedure(Sender: T0bject; ACol, ARow: Integer;
Check: Boolean) of object;
property OnCheckCellClick: TCheckCellClickEvent;
```

#### Description

OnCheckCellClick event occurs when the check box is clicked.

#### ACol: Integer

It shows the columns of the cell.

#### ARow: Integer

It shows the row of cells.

#### Check: Boolean

The value of the clicked check box has been set.

#### Example of the use of OnClick CellClick events

The following code displays the changes in the status bar When the check box is clicked.

```
procedure TForm1. SuperGrid1CheckCellClick(Sender: TObject; ACol, ARow: Integer;
Check: Boolean);
const
Msg = 'Cell (row: %s, column: %s) the value of has been changed to "%s".';
var
v: String;
begin
StatusBar1. Panels[1]. Text := '';
if Check then v := 'True' else v := 'False';
StatusBar1. Panels[1]. Text := Format(Msg, [IntToStr(ARow), IntToStr(ACol), v]);
end;
```

|   | Cell (row: 9, col | umn: 1) the value of has been changed | d to "True". |
|---|-------------------|---------------------------------------|--------------|
|   | BOTTM             | Bottom-Dollar Markets                 | 23 Tsawa     |
| ✓ | BONAP             | Bon app'                              | 12 rue de    |
|   | BOLID             | Bolido Comidas preparadas             | C/ Araqui    |

# OnColumnWidthChange

OnColumnWidthChange event occurs when a column width is changed.

#### Declaration

```
type TNotifyEvent = procedure (Sender: TObject) of object;
property OnCol umnWidthChange: TNotifyEvent;
```

#### Description

OnColumnWidthChange event occurs when a column width is changed.

# OnEllipsisClick

OnEllipsisClick event occurs when the Browse button is pressed.

#### Declaration

```
type
TEllipsisClickEvent = procedure (Sender: TObject; ACol, ARow: Integer) of object;
property OnEllipsisClick: TEllipsisClickEvent;
```

#### Description

OnEllipsisClick event occurs when the Browse button is pressed.

#### ACol: Integer

Browse button is pressed, the column of the cell has been set.

#### ARow: Integer

Browse button is pressed, the row of the cell has been set.

#### OnEllipsisClick イベントの使用例

The following code, if the reference button (red circle) is pressed, to display the search screen (TForm2).

```
procedure TForm1.SuperGrid1EllipsisClick(Sender: TObject; ACol, ARow: Integer);
begin
    Form2 := TForm2.Create(Application);
    Form2.ShowModal;
    Form2.Release;
end;
```

| Form       | 1                        |                                    |                     |              |                |
|------------|--------------------------|------------------------------------|---------------------|--------------|----------------|
| <b>」</b> 開 | じる( <u>C</u> ) Load File | Save File                          |                     |              |                |
| USE        | CUSTOMERID               | COMPANYNAME                        | ADDRESS             | PHONE        | FAX            |
|            | ALFKI                    | ··· Afreds Futterkiste             | Obere Str. 57       | 030-0074321  | 030-0076545    |
|            | ANATR                    | Ana Trusillo Emparedados y belados | Avda de la Constitu | /c) ccc_4720 | (5) 555-3745   |
|            | ANTON                    | Form2                              |                     | 2            |                |
|            | AROUT                    |                                    |                     | 788          | (171) 555-6750 |
|            | BERGS                    |                                    |                     | 55           | 0921-12 34 67  |
| •          | BLAUS                    |                                    |                     |              | 0621-08924     |
| •          | BLONP                    |                                    |                     |              | 88.60.15.32    |
|            | BOLID                    |                                    |                     | 82           | (91) 555 91 99 |
| •          | BONAP                    |                                    |                     |              | 91.24.45.41    |
|            | BOTTM                    |                                    |                     | 729          | (604) 555-3745 |
|            |                          |                                    |                     |              |                |
|            |                          |                                    |                     |              |                |
|            |                          | L.                                 |                     |              |                |
|            |                          |                                    |                     |              |                |
|            |                          |                                    |                     |              |                |

# OnInvalidListValue

OnInvalidListValue event occurs when there is no value in the drop-down list has been input.

#### Declaration

```
type
TInvalidListValueEvent = procedure(Sender: TObject; ACol, ARow: Integer;
  var ShowList: Boolean) of object;
property OnInvalidListValue: TInvalidListValueEvent;
```

#### Description

OnInvalidListValue event occurs when there is no value in the drop-down list has been input.

#### ACol: Integer

It shows the columns of the cell.

ARow: Integer

It shows the row of cells.

#### ShowList: Boolean

When set to True ShowList, you can open the list.

#### Example of the use of OnInvalidListValue events

The following code, if not in the list value is input, to display the list.

```
procedure TForm1. SuperGrid1InvalidListValue(Sender: TObject; ACol,
   ARow: Integer; var ShowList: Boolean);
begin
   ShowList := True;
end;
```

|     | しる(C) Load File | Save File                  |         |                  |                         |            |                |
|-----|-----------------|----------------------------|---------|------------------|-------------------------|------------|----------------|
| USE | CUSTOMERID      | COMPANYNAME                |         | ADDRESS          | PH                      | ONE        | FAX            |
|     | ALFKI           | Alfreds Futterkiste        |         | Obere Str. 57    | 030                     | -0074321   | 030-0076545    |
|     | ANATR           | Ana Trujillo Emparedados y | helados | Avda. de la Cons | titu (5)                | 555-4729   | (5) 555-3745   |
| •   | ANTON           | Antonio Moreno Taqueri     |         |                  | al I                    | 55-3932    | 035-64023 -    |
|     | AROUT           | Around the Horn            | 035-6   | 4023 🚽 🛨         |                         | ) 555-7788 | 030-0076545    |
|     | BERGS           | Berglunds snabbkop         | 020.0   | 076646           |                         | 1-12 34 65 | 0241-059428    |
| •   | BLAUS           | Blauer See Delikatessen    | 030-0   | 000040           | *                       | 1-08460    | 089-0877451    |
| •   | BLONP           | Blondesddsl pere et fils   | 0621    | -08924           |                         | 0.15.31    | 0221-0765721   |
|     | BOLID           | Bolido Comidas preparad    | 0241    | -059428          |                         | 555 22 82  | (91) 555 91 99 |
|     |                 |                            | 089-0   | )877451          |                         |            |                |
|     |                 |                            | 035-6   | 540231           |                         |            |                |
|     |                 |                            | 0221    | -0765721         |                         |            |                |
|     |                 |                            | 0711    | -035428          | $\overline{\mathbf{T}}$ |            |                |

### OnNewRow

OnNewRow event occurs when a row is added.

#### Declaration

type TNotifyEvent = procedure (Sender: TObject) of object; property OnNewRow: TNotifyEvent;

#### Description

OnNewRow event occurs when a row is added.

# OnPicklistCloseUp

OnPicklistCloseUp event occurs when you close the drop-down list.

#### Declaration

#### type

TPicklistCloseUpEvent = procedure (Sender: TObject; ACol, ARow: Integer; ItemIndex: Integer; var ListValue: Variant) of object; property OnPicklistCloseUp: TPicklistCloseUpEvent;

#### Description

OnPicklistCloseUp event occurs when you close the drop-down list.

#### ACol: Integer

It shows the columns of the cell.

#### ARow: Integer

It shows the row of cells.

#### ItemIndex: Integer

Item number of the selected list has been set.

The index value of the item in the first of the list is the index value of the item of Me 0, the second is 1, also the index is allocated sequentially thereafter.

#### ListValue: Variant

The selected item name has been set.

# OnPicklistDropdown

OnPicklistDropdown event occurs when the drop-down list is displayed.

#### Declaration

```
type
TPicklistDropdownEvent = procedure (Sender: TObject; ACol, ARow: Integer;
  var Picklist: TStrings) of object;
property OnPicklistDropdown: TPicklistDropdownEvent;
```

#### Description

OnPicklistDropdown event occurs when the drop-down list is displayed.

ACol: Integer

It shows the columns of the cell.

ARow: Integer

It shows the columns of the cell.

Picklist: TStrings

The value of the list has been set in the String.

### 10. Description of custom methods / functions

### ActiveEditor

ActiveEditor function returns the InplaceEdit in the input state.

#### Declaration

```
function ActiveEditor: TInplaceEdit;
```

#### Description

ActiveEditor function returns the InplaceEdit in the input state.

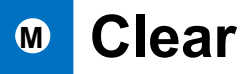

Clear method, all the contents of the grid to clear.

#### Declaration

procedure Clear;

#### Description

Clear method, all the contents of the grid to clear.

# ClearCol

ClearCol method clears all the contents of the specified column.

#### Declaration

```
procedure ClearCol (ACol: Integer);
```

#### Description

ClearCol method clears all the contents of the specified column.

#### ACol: Integer

It shows the columns of the cell.

### ClearRow

ClearRow method clears all the specified line.

#### Declaration

procedure ClearRow(ARow: Integer);

#### Description

ClearRow method clears all the specified line.

ARow: Integer

It shows the columns of the cell.

# CopyToClipboard

CopyToClipboard method copies the contents of the InplaceEdit to the clipboard.

#### Declaration

procedure CopyToCl i pboard;

#### Description

CopyToClipboard method copies the contents of the InplaceEdit to the clipboard.

### CutToClipboard

CutToClipboard method is to copy the contents of the InplaceEdit to the clipboard, and then delete the contents of the TInplaceEdit.

#### Declaration

procedure CutToClipboard;

#### Description

CutToClipboard method is to copy the contents of the InplaceEdit to the clipboard, and then delete the contents of the TInplaceEdit.

### DeleteCols

DeleteCols method, from the specified column, and then delete the specified number of columns.

#### Declaration

procedure DeleteCols(ACol, Count: Integer);

#### Description

DeleteCols method, from the specified column (ACol), to delete the specified number of columns (Count).

#### ACol: Integer

Set the column to start the deletion.

#### Count: Integer

You set the number of columns that you want to delete.

#### Example of the use of DeleteRow method

The following code, delete the first column (the point to the second column from the left).

```
procedure TForm1.Button1Click(Sender: TObject);
begin
  SuperGrid1.DeleteCols(1, 1);
end;
```

### DeleteRows

DeleteRows method, from the specified line, remove the specified number of rows.

#### Declaration

procedure DeleteRows(ARow, Count: Integer);

#### Description

DeleteRows method, from the specified line (ARow), to delete the specified number of rows (Count).

#### ARow: Integer

It sets the line to start the deletion.

#### Count: Integer

It sets the number of rows to be deleted.

### DropDownList

DropDownList method, to display a drop-down list in the specified cell.

#### Declaration

procedure DropDownList(ACol, ARow: Integer);

#### Description

DropDownList method, to display a drop-down list in the specified cell (ACol, ARow) when the following conditions.

#### [Display conditions]

1.goAlwaysShowEditor is included in the property of the Options.

2.ButtonStyle properties of the specified column (ACol) is **cbsPickList**.

#### ACol: Integer

Set the column of cells that display a drop-down list.

#### ARow: Integer

Set the row of cells that display a drop-down list.

### InsertCols

InsertCols method, from the specified column, insert the column of the specified number.

#### Declaration

procedure InsertCols(ACol, Count: Integer);

#### Description

InsertCols method, from the specified column (ACol), and then insert a column of the specified number (Count).

#### ACol: Integer

Set the column to start the insertion.

#### Count: Integer

You set the number of columns to be inserted.

### InsertRows

InsertRows method, from the specified line, insert the specified number of rows.

#### Declaration

procedure InsertRows(ARow, Count: Integer);

#### Description

InsertRows method, from the specified line (ARow), inserts a row for the specified number (Count).

#### ARow: Integer

Set the row coordinate to start the insert.

#### Count: Integer

It sets the number of rows to be inserted.

#### Example of the use of InsertRow method

The following code, and insert two rows from the first row (point to the second row from the top).

```
procedure TForm1.Button1Click(Sender: TObject);
begin
SuperGrid1.InsertRows(1, 2);
end;
```

|     | InsertCols | InsertRows                         |       |
|-----|------------|------------------------------------|-------|
| USE | CUSTOMERID | COMPANYNAME                        | ADDRI |
|     |            |                                    |       |
|     |            |                                    |       |
|     | ALFKI      | Alfreds Futterkiste                | Obere |
|     | ANATR      | Ana Trujillo Emparedados y helados | Avda. |

# IsEditor

IsEditor function returns either InplaceEdit are displayed.

#### Declaration

function IsEditor: Boolean;

#### Description

IsEditor function returns either InplaceEdit are displayed.

| Value | Description                  |
|-------|------------------------------|
| True  | InplaceEdit are displayed    |
| False | InplaceEdit is not displayed |

### IsSelect

IsSelect function returns either InplaceEdit the selected state.

#### Declaration

function IsSelect: Boolean;

#### Description

IsSelect function returns either InplaceEdit the selected state.

| Value | Description                   |
|-------|-------------------------------|
| True  | That character is selected    |
| False | It is not selected characters |

### LoadFromFile

LoadFromFile method reads the contents of the file to the grid.

#### Declaration

```
procedure LoadFromFile(FileName: String; DelimiterChar: Char); overload; virtual;
procedure LoadFromFile(FileName: String; DelimiterChar: Char;
Encoding : TEncoding); overload; virtual;
```

#### Description

LoadFromFile method reads the contents of the file to the grid. Data format is the CSV format.

#### FileName: String

Specify the name of the file to read.

#### Encoding: TEncoding

It specifies the encoding of character. (Caution. only a valid Unicode version of Delphi)

#### Example of the use of LoadFromFile method

The following code reads the data in the grid. (File format, Shift-JIS)

procedure TForm1.Button1Click(Sender: TObject);

begi n

```
SuperGrid1. LoadFromFile('D: \Delphi.exe\GridData.txt');
```

end;

The following code reads the data in the grid. (File format, UTF-8)

```
procedure TForm1.Button1Click(Sender: T0bject);
begin
   SuperGrid1.LoadFromFile('D:\Delphi.exe\GridData.txt', TEncoding.UTF8);
end;
```

### PasteFromClipboard

PasteFromClipboard method, paste the contents of the clipboard into InplaceEdit.

#### Declaration

procedure PasteFromClipboard;

#### Description

PasteFromClipboard method, paste the contents of the clipboard into InplaceEdit.

#### Example of the use of PasteFromClipboard method

The following code, cell (6 columns, 3 rows) the contents of the clipboard and paste it in.

```
procedure TForm1.Button1Click(Sender: TObject);
begin
SuperGrid1.Col := 6; SuperGrid1.Row := 3;
SuperGrid1.PasteFromClipboard;
end;
```

### SaveToFile

SaveToFile method saves the contents of the grid to a file.

#### Declaration

```
procedure SaveToFile(FileName: String; DelimiterChar: Char); overload; virtual;
procedure SaveToFile(FileName: String; DelimiterChar: Char; Encoding: TEncoding);
overload; virtual;
```

#### Description

SaveToFile method saves the contents of the grid to a file. Data format is the CSV format.

#### FileName: String

Specify the file name to save.

#### Encoding: TEncoding

It specifies the encoding of character. (Caution. only a valid Unicode version of Delphi)

### Sort

Sort method sorts the specified column in ascending order.

#### Declaration

procedure Sort(ACol: Integer);

#### Description

Sort method, which sorts the specified column (ACol) in ascending order.

ACol: Integer

Specify the sort column.

### 11. Using the calculator

SuperGRID components, you can use the calculator function at the time of input.

Numeric that have been entered will be as it is taken over by the calculator.

In addition, results of the calculation are automatically set to the call control (InplaceEdit).

#### 11.1 Start

The call method of the calculator function, there are two ways of following.

·[ButtonStyle] properties [cbsAlways], set to [cfNumber] the [Format] property, click the drop-down button at the time of execution.

·[F4] key or pressing the [Alt] +  $[\downarrow]$  (down arrow).

#### 11.2 End

[End] and press the key calculator is completed, control is passed to the called control (InplaceEdit). At this time, if the calculation result is non-zero result also passed at the same time.

In addition, press the [Esc] key, but you can to end the calculator when you click on the non-calculator, the result is not passed. (Cancel)

#### 11.3 Names of each part

Calculator displays the contents and calculation results input "display area" and the (top), to specify the input and calculation method of the number, farewell to the "calculation button" (bottom).

| 0                                                       | <pre>     Display area </pre> |
|---------------------------------------------------------|-------------------------------|
| BS AC C ÷<br>7 8 9 ×<br>4 5 6 -<br>1 2 3 +<br>0 . +/- = | Calculate button              |

#### 11.4 Correspondence table of buttons and keyboard

It is also possible to input directly from the keyboard in addition to the button.

| Button name                             | Corresponding key                                 |
|-----------------------------------------|---------------------------------------------------|
| Numerical buttons (0-9)                 | 0~9                                               |
| Sign switching button (+/-)             | F9                                                |
| Point button                            | . (Depending on the setting of the control panel) |
| Calculation instruction button $(\div)$ | 1                                                 |
| (X)                                     | *                                                 |
| (-)                                     | -                                                 |
| (+)                                     | +                                                 |
| (=)                                     | Enter                                             |
| Control button (BS)                     | Backspace                                         |
| (AC)                                    | A                                                 |
| (C)                                     | Delete                                            |

#### **11.5 Correction method**

•Press mistake of the number buttons, press the [C (Clear)] button. If able to re correctly numeric and continue, it will be able to continue as it is calculated.

Press mistake of calculation instruction button, press the correct calculation instruction button to continue.

It will be corrected in the calculation instruction button pressed later.

#### 11.6 Error checking

When the integer part exceeds the 13-digit, when the division of the divisor 0, a message box is displayed, you will not be able to the subsequent calculation. (Calculated up to it, all will be cleared)

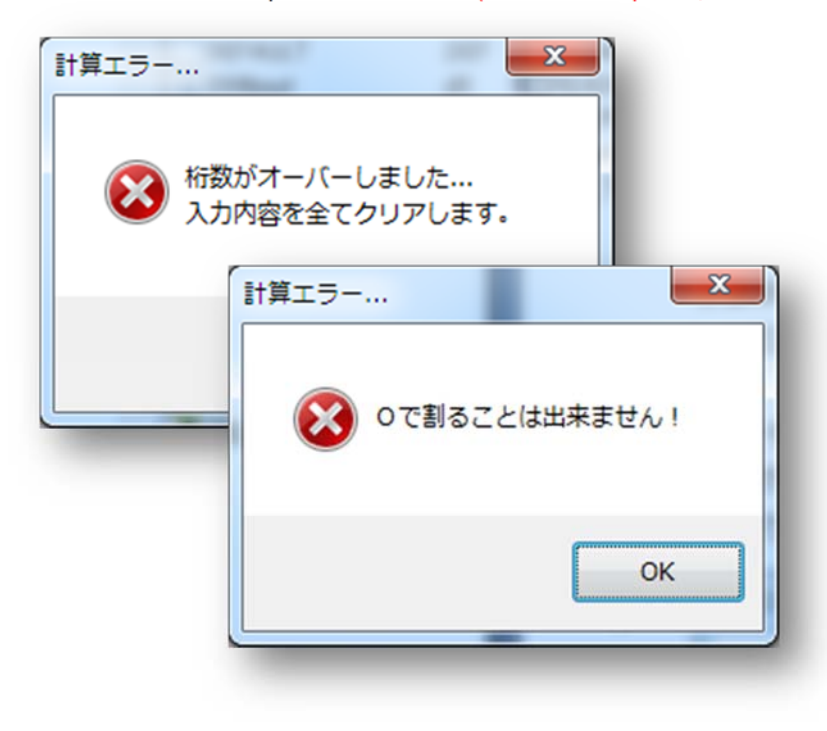

### 12. Use the drop-down calendar

SuperGRID components, you can use the calendar function.

The date that has been input is as it is taken over by the calendar.

In addition, it is automatically set to the control (InplaceEdit) that call the selected date.

#### 12.1 Start

The call method of the calendar, there are two ways of following.

·[ButtonStyle] properties [cbsAlways] or, set to [cfDate] the [Format] property, click the drop-down button at the time of execution.

·[F4] key or pressing the [Alt] + [ $\downarrow$ ] (down arrow).

#### 12.2 End

[Enter] or press the [End] key, or calendar will close when you select a date with the mouse.

#### 12.3 Names of each part

The calendar, you can see the one month of the calendar of the selected date.

The movement of the display month, [PageUp] or [PageDown] key, move the date, done with the arrow keys, the selection is done in the [Enter] (or [End]) key or mouse.

It should be noted, also changes at the same time the value of the InplaceEdit when the date changes.

| Β  | 月  | 火  | 水  | 木  | 金  | ±  |
|----|----|----|----|----|----|----|
| 1  | 2  | 3  | 4  | 5  | 6  | 7  |
| 8  | 9  | 10 | 11 | 12 | 13 | 14 |
| 15 | 16 | 17 | 18 | 19 | 20 | 21 |
| 22 | 23 | 24 | 25 | 26 | 27 | 28 |
| 29 | 30 | 1  | 2  | 3  | 4  | 5  |
| 6  | 7  | 8  | 9  | 10 | 11 | 12 |

#### 12.4 Change Display month

·[PageUp] or [PageDown]: to move the display month.

·Click on the calendar title: I can move to any of the years. (See figure below)

| (5) 555-1 | 12 F | 20  | 15 | ~   |    |
|-----------|------|-----|----|-----|----|
| (5) 555 . | 1月   | 201 | 6  |     |    |
| 2016/03   | 2月   | 201 | 6  |     |    |
|           | 3月   | 201 | 6  |     |    |
| 日月        | 4月   | 201 | 16 | Ē   | ±  |
| 28 29     | 5月   | 201 | 6  | 4   | 5  |
| 67        | 6月   | 201 | 6  | T 1 | 12 |
| 13 14     | 15   | 16  | 17 | 18  | 19 |
| 20 21     | 22   | 23  | 24 | 25  | 26 |
| 27 28     | 29   | 30  | 31 | 1   | 2  |
| 3 4       | 5    | 6   | 7  | 8   | 9  |
|           |      | _   |    |     |    |

### 13. User support

Bug reports, requests, inquiries, etc., I hope in e-mail. E-mail address: yoshiki.tanaka-avsoft@nifty.com

If the failure occurs in SuperEDIT it is,

·usage environment

·Usage state

·Key operation

·Mouse operation

·The presence or absence of reproducibility

·Defect Details

If you can report, it will help solve.

#### [Please]

Support for the bug will proactively deal, but sometimes it is not possible to respond quickly due to circumstances of the environment or the like for possession.

Also, version-up by function addition, we do not assume the Company its performance obligation.

### SuperGRID

### **Reference Manual**

Version 1.0 (Jun 2016)

Distributor : On And On Corp. <u>http://on-and-on.biz/en</u> Developer : Adventure software <u>http://www.avsoft.jp/</u>

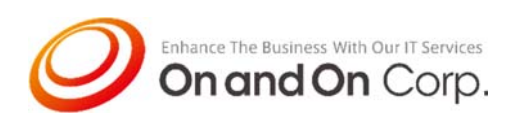